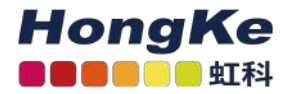

# 安装Lepide的前提条件和指南

#### 概述

Lepide数据安全平台提供了一种全面的方式来提供跨Active Directory的可见性、组策略、Exchange本地部 署、 Microsoft Office 365、SharePoint、SQL Server、Windows文件服务器、NetApp Filer和每个可以 提供与syslog和RestAPI集成的平台。本指南将带您完成安装leide数据安全平台的过程。关于配置,请参考相关的 快速入门指南。如果您在此过程中有任何问题,您可以联系我们的支持团队,联系方式将会列在本文档的最后。

# 安装需要和安装的前提条件

在开始安装Lepide数据安全平台之前,您需要确保您的计算机满足以下要求

#### 系统需求

• 处理器要求

最低双核处理器要求推荐四核处理器要求

• RAM要求

最低8GB RAM要求

推荐16GB RAM要求

•磁盘剩余空间要求

最低1GB

推荐2GB

•以下任意32位或64位Windows操作系统。

Windows Server操作系统:任何2008 R2以上的服务器

•用于存储审计日志的SQL Server(本地或网络托管)

用于存储审计日志的SQL Server(标准或企业)

• NET Framework 4.0及以上版本

### 支持审计Active Directory和组策略的服务器

•支持的版本: Windows Server 2008以上的所有Windows Server

#### 运行状况监控的前提条件

•WMI服务应该已经启动并运行。

#### 使用Web控制台的前提条件

•安装莱德数据安全平台(Web控制台)需要使用 .NET Framework 4.0及以上版本。

•打开Web控制台需要使用Web浏览器。

Internet Explorer 8及以上版本

Firefox 20.0及以上版本

Apple Safari 4.0及以上版本

Google Chrome及Microsoft Edge

# 安装Lepide数据安全平台

要安装Lepide数据安全平台,您可以从www.lepide.com下载安装程序文件。请确保您的计算机符合系统要求,并且已登录的用户具有上节中讨论的所需权限。

解压缩下载的文件并从LDSP setup文件夹中运行安装文件以开始安装。

按照屏幕上的说明安装解决方案。安装步骤如下:

1. 运行安装文件后,安装向导将启动:

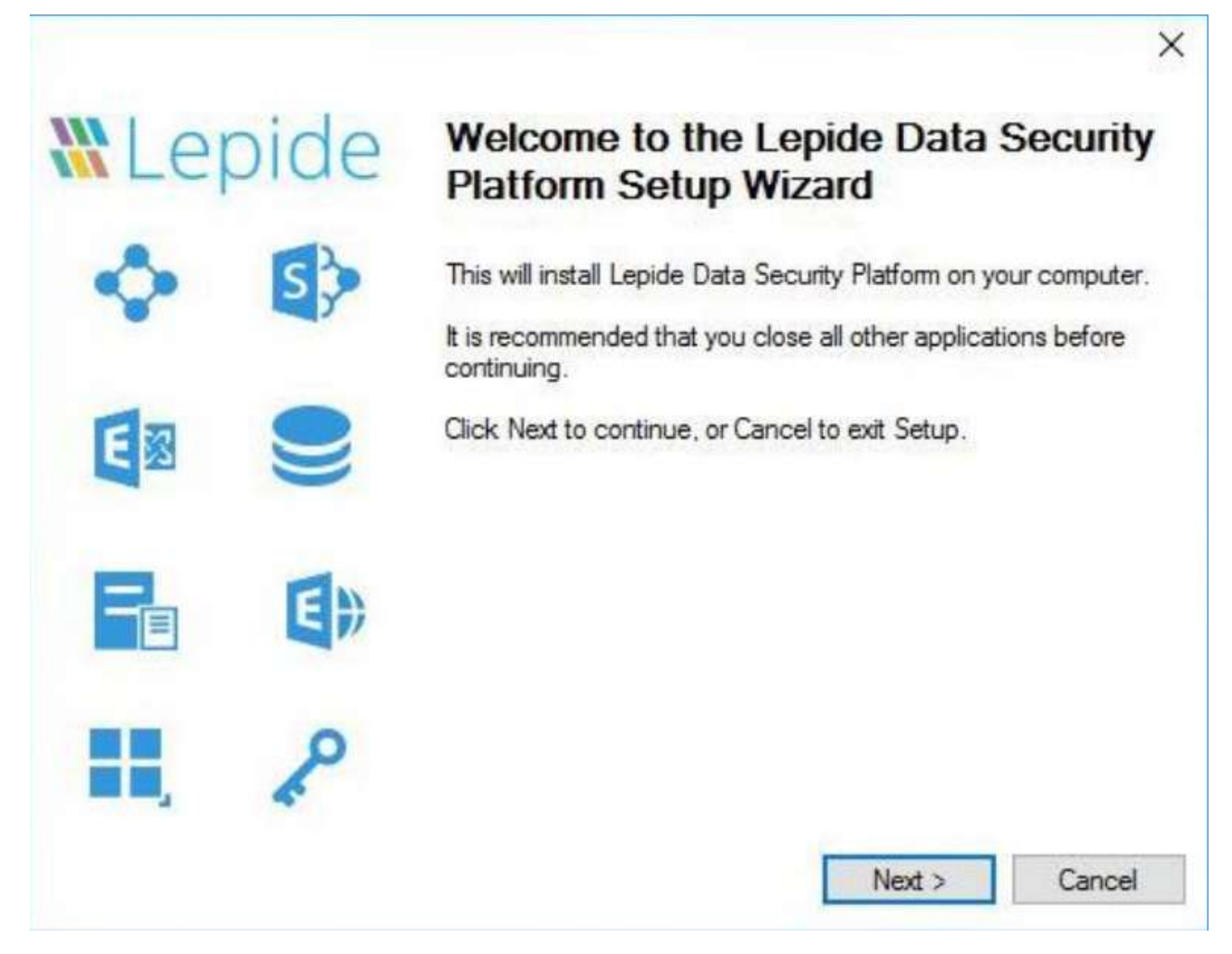

2. 下一步显示许可协议。我们建议在安装解决方案之前仔细阅读许可协议。

| Please read the following License Agreement. You must accept the terms of this agreement before continuing with the installation.<br>License Agreement<br>Lepide Software Pvt. Ltd. Copyright © 2021, All rights reserved.<br>Please read the license agreement carefully before installing or using this product.<br>You acknowledge that you have read this license agreement, have understood it and agree to be bound by its terms. If you do not agree to the terms and conditions of this agreement then do not install or use this product. | ase read the following License Agreement. You must accept the terms of this<br>eement before continuing with the installation.<br>ense Agreement<br>bide Software Pvt. Ltd. Copyright © 2021, All rights reserved.<br>ase read the license agreement carefully before installing or using this product.<br>U acknowledge that you have read this license agreement, have understood it<br>d agree to be bound by its terms. If you do not agree to the terms and conditions<br>his agreement then do not install or use this product.<br>DEFINITIONS: | Please read the following important informa                                                                                                    | ation before continuing.                                                                                                    | 1 |
|----------------------------------------------------------------------------------------------------|----------------------------------------------------------------------------------------------------|----------------------------------------------------------------------------------------------------|----------------------------------------------------------------------------------------------------|---|
| License Agreement<br>Lepide Software Pvt. Ltd. Copyright © 2021, All rights reserved.<br>Please read the license agreement carefully before installing or using this product.<br>You acknowledge that you have read this license agreement, have understood it<br>and agree to be bound by its terms. If you do not agree to the terms and conditions<br>of this agreement then do not install or use this product.                                                                                                    | ense Agreement<br>bide Software Pvt. Ltd. Copyright © 2021, All rights reserved.<br>ase read the license agreement carefully before installing or using this product.<br>u acknowledge that you have read this license agreement, have understood it<br>d agree to be bound by its terms. If you do not agree to the terms and conditions<br>his agreement then do not install or use this product.<br>DEFINITIONS:                                                                                                    | Please read the following License Agreem<br>agreement before continuing with the insta                                                                                            | ent. You must accept the terms of this allation.                                                                                                    | 1 |
| Lepide Software Pvt. Ltd. Copyright © 2021, All rights reserved.<br>Please read the license agreement carefully before installing or using this product.<br>You acknowledge that you have read this license agreement, have understood it<br>and agree to be bound by its terms. If you do not agree to the terms and conditions<br>of this agreement then do not install or use this product.                                                                                                    | bide Software Pvt. Ltd. Copyright © 2021, All rights reserved.<br>ase read the license agreement carefully before installing or using this product.<br>a acknowledge that you have read this license agreement, have understood it<br>agree to be bound by its terms. If you do not agree to the terms and conditions<br>his agreement then do not install or use this product.<br>DEFINITIONS:                                                                                                    | License Agreement                                                                                                    |                                                                                                    | ^ |
| Please read the license agreement carefully before installing or using this product.<br>You acknowledge that you have read this license agreement, have understood it<br>and agree to be bound by its terms. If you do not agree to the terms and conditions<br>of this agreement then do not install or use this product.                                                                                                    | ase read the license agreement carefully before installing or using this product.<br>U acknowledge that you have read this license agreement, have understood it<br>d agree to be bound by its terms. If you do not agree to the terms and conditions<br>his agreement then do not install or use this product.<br>DEFINITIONS:                                                                                                    | Lepide Software Pvt. Ltd. Copyright © 20                                                                                                    | 21, All rights reserved.                                                                                                    |   |
| 1 DEFINITIONS:                                                                                                    | DEFINITIONS:                                                                                                    | Please read the license agreement carefu<br>You acknowledge that you have read this<br>and agree to be bound by its terms. If you<br>of this agreement then do not install or use | ully before installing or using this product.<br>s license agreement, have understood it<br>i do not agree to the terms and conditions<br>e this product. |   |
| I. DEFINITIONS.                                                                                                    | do not accept the agreement                                                                                                    | 1 DEFINITIONS                                                                                                    |                                                                                                    | ~ |
| I accept the agreement                                                                                                    | do not accept the agreement                                                                                                    |                                                                                                    |                                                                                                    |   |
| O I do not accept the agreement                                                                                                    |                                                                                                    | I accept the agreement                                                                                                    |                                                                                                    |   |

如果您同意许可协议并希望继续安装,请单击"我接受协议",然后单击"下一步"。

3. 接下来的步骤允许您修改安装位置。默认位置目标为:%ProgramFiles% / Lepide Data Security Platform(32位) 和%ProgramFiles(x86)% / Lepide Data Security Platform (64位Windows操作系统)

|                    | ide Data Security Platform be installed ?          |                    |
|--------------------|----------------------------------------------------|--------------------|
| Setup wil          | I install Lepide Data Security Platform into the   | following folder.  |
| To continue, click | Next. If you would like to select a different fold | ler, click Browse. |
| C:\Program Files ( | x86)\Lepide Data Security Platform                 | Browse             |
|                    |                                                    |                    |
| AL                 |                                                    |                    |

如果需要修改安装位置,请单击"浏览",选择需要的位置。

4. 在这里, 您可以自定义快捷方式文件夹在开始菜单中的位置。

如果要修改"开始"菜单中快捷方式文件夹的位置,请单击"浏览"并选择不同的位置。

| Set          | up will create the program   | s shortcuts in the follow   | ing Start Menu folde | н <b>г</b> . |
|--------------|------------------------------|-----------------------------|----------------------|--------------|
| To continue, | click Next. If you would lik | te to select a different fo | older, click Browse. |              |
| Lepide Data  | Security Platform            |                             | Brows                | e            |
|              |                              |                             |                      |              |
|              |                              |                             |                      |              |
|              |                              |                             |                      |              |
|              |                              |                             |                      |              |
|              |                              |                             |                      |              |
|              |                              |                             |                      |              |

单击 Next

下一步允许您执行其他任务,例如创建Desktop图标和Quick Launch图标。

|                                                                                                    | ×                  |
|----------------------------------------------------------------------------------------------------|--------------------|
| Select Additional Tasks<br>Which additional tasks should be performed?                                         |                    |
| Select the additional tasks you would like Setup to perform while insta<br>Security Platform, then click Next. | alling Lepide Data |
| Additional icons:                                                                                              |                    |
| Create a desktop icon                                                                                          |                    |
| Create a Quick Launch icon                                                                                     |                    |
|                                                                                                    |                    |
|                                                                                                    |                    |
|                                                                                                    |                    |
|                                                                                                    |                    |
|                                                                                                    |                    |
|                                                                                                    |                    |
|                                                                                                    |                    |
| < Back Ne                                                                                                    | ext > Cancel       |

根据需要选中其中一个或两个。单击 Next。

5. 单击Install开始安装。

#### Installing

Please wait while Setup installs Lepide Data Security Platform on your computer.

Extracting files...

C:\Program Files (x86)\Lepide Data Security Platform\FSA\SecHistory\_ExcCurSch.dll

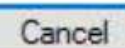

X

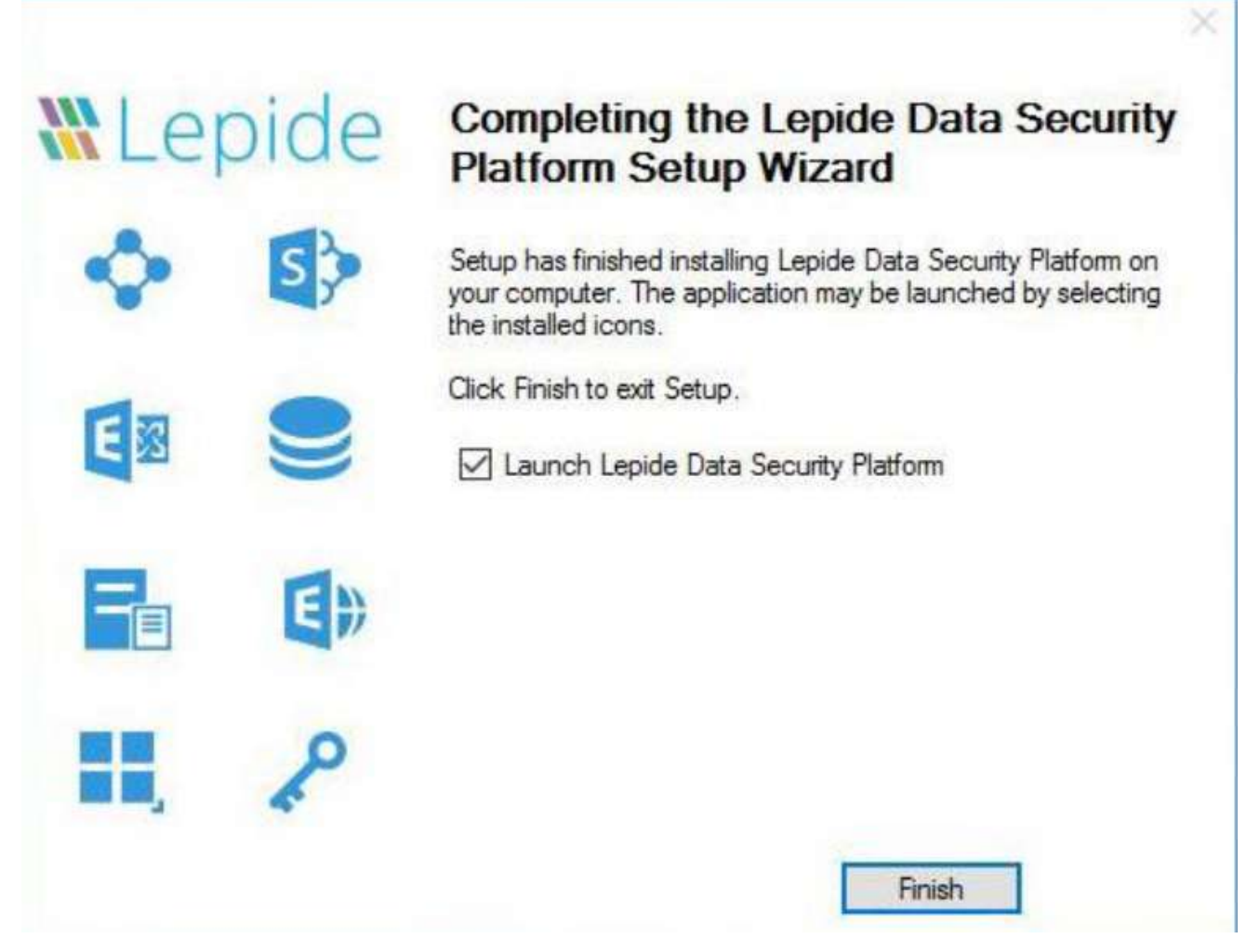

- 6. 单击Finish完成该过程。
- 7. 如果选中了"启动Lepide数据安全平台",安装向导将关闭,解决方案将启动。

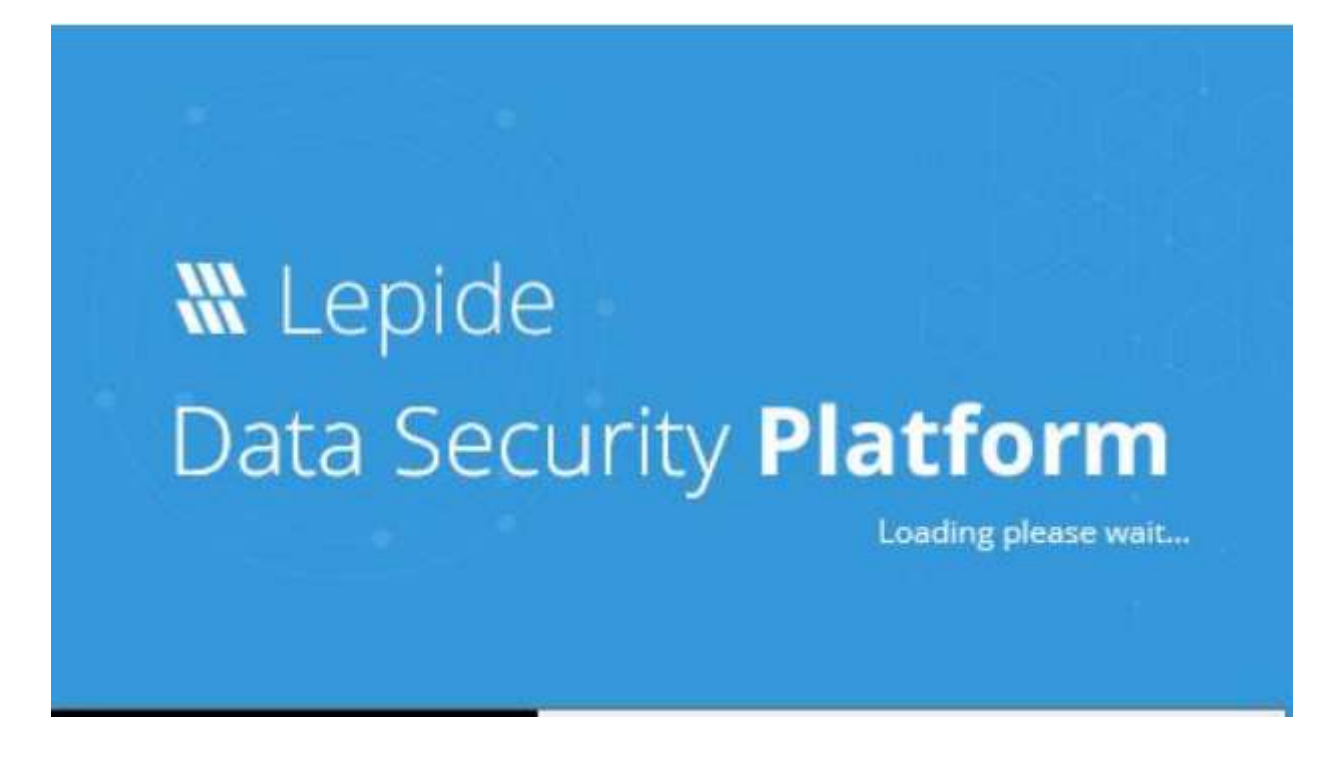

# 配置服务凭据

解决方案启动后,您将看到一个服务凭据选择窗口。此选项允许您选择要创建和运行Lepide数据安全平台的Windows服务的用户帐户。

| Service Creden<br>Please provide a ser | tials<br>vice account to run the service. |        |  |
|----------------------------------------|-------------------------------------------|--------|--|
| This account                           |                                           |        |  |
| User Name :                            |                                           | Browse |  |
| Password :                             |                                           |        |  |
| OLocal System Ac                       | count                                     |        |  |
|                                        |                                           |        |  |
|                                        |                                           |        |  |

配置该选项:

1. 单击"下一步"。

• This account:选择此选项以使用提供的用户帐户安装和运行leide数据安全平台服务。

• Local System Account:选择此选项以使用本地系统帐户安装和运行leide数据安全平台服务。 选择This account,以便使用自定义帐户安装和运行服务。

注意: 您还可以右键单击Settings选项卡中的Component Management节点来访问配置服务凭据的选项。

| 6 C | omponent Management           |   |
|-----|-------------------------------|---|
|     | Add                           | • |
|     | Uninstall Agent               | • |
|     | Configure Console Auditing    |   |
| ſ   | Configure Service Credentials |   |

2. 您可以手动键入用户名,也可以单击"浏览"从Active Directory中选择用户帐户或管理服务帐户对象。

| Select this object type:                           |              |
|----------------------------------------------------|--------------|
| Users or Service Accounts                          | Object Types |
| From this location:                                |              |
| Entire Directory                                   | Locations    |
|                                                    | ach:         |
| piter the object names to select ( <u>example</u>  | Check Names  |
| griter the object names to select ( <u>example</u> | Check Names  |
| Inter the object names to select ( <u>example</u>  | Check Names  |

3. 如果解决方案给出当前用户名格式错误,请使用以下格式重试:domain\username并单击OK。

4. 您将获得以下弹出消息,用于将登录作为服务的权限分配给该帐户。请单击"是"并继续。

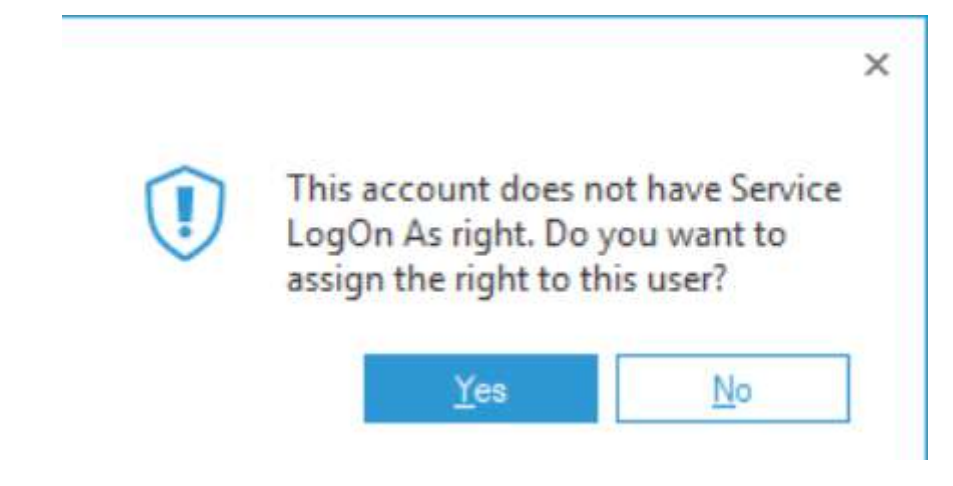

5. 当配置服务并使用所选用户提供的凭据运行时,将显示以下消息。

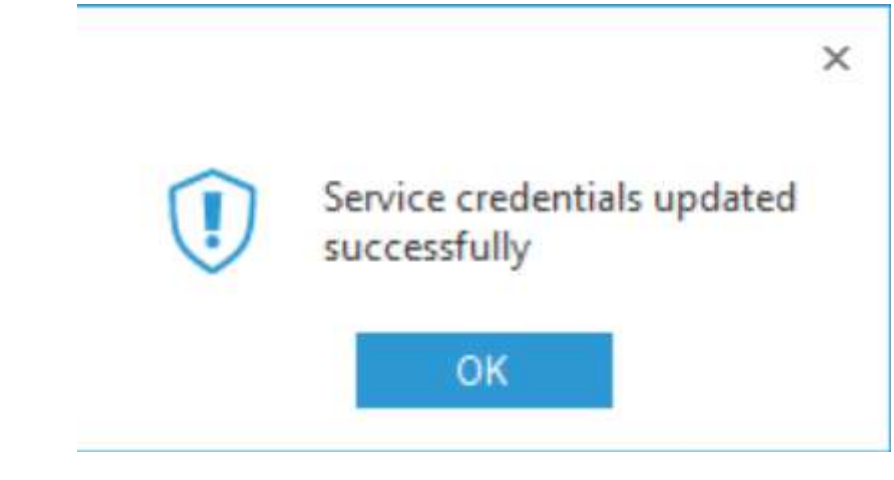

6. 单击OK以完成该过程。

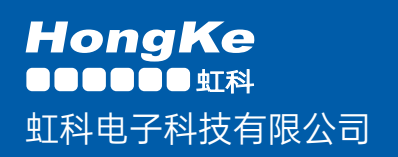

www.haocst.com network@hkaco.com

广州市黄埔区开泰大道30号佳都PCI科技园6号楼1-7层

T (+86)400-999-3848 M (+86)135 3349 1614

各分部: 广州 | 成都 | 上海 | 苏州 | 西安 | 北京 | 台湾 | 香港 | 日本 | 韩国 | 美国硅谷 版本: V1.0 - 23/09/10

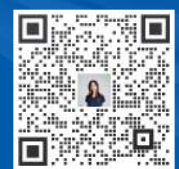

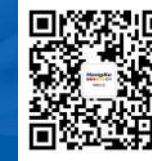

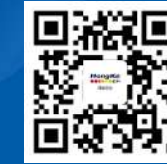

联系我们 获

获取更多资料

haocst.com